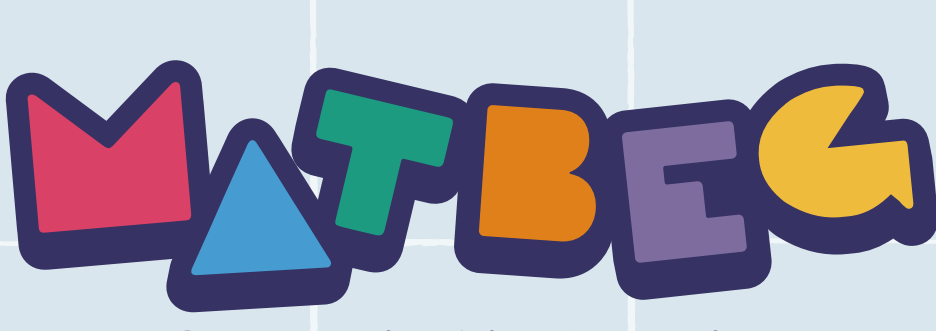

Benzersiz bir deneyim
MATBEG | FENBEG | OKUBEG

## Öğretmenim, öğrencilerimi nasıl kayıt edebilirim?

www.matbeg.com

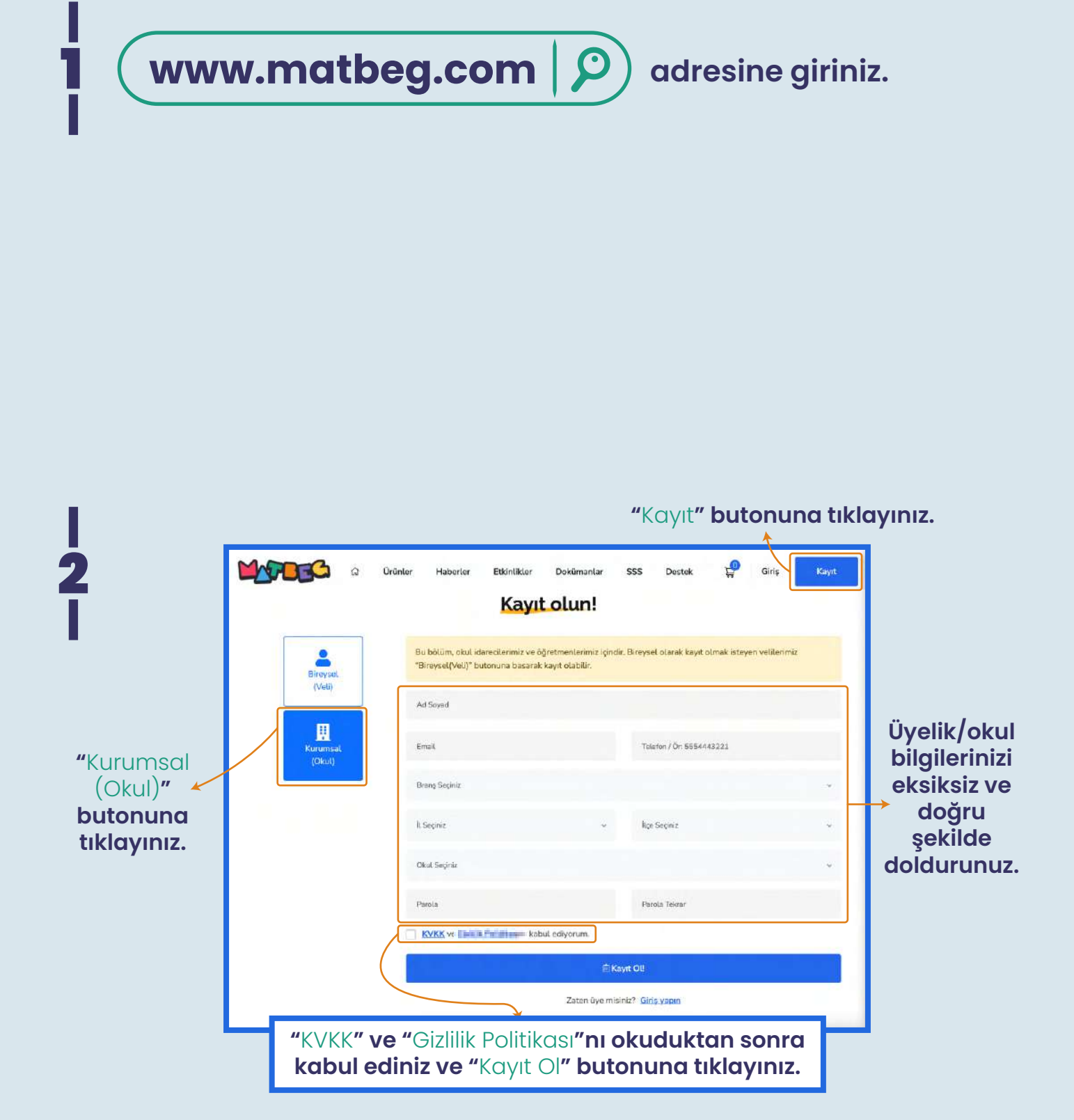

## "Hesabim" butonuna tiklayınız.

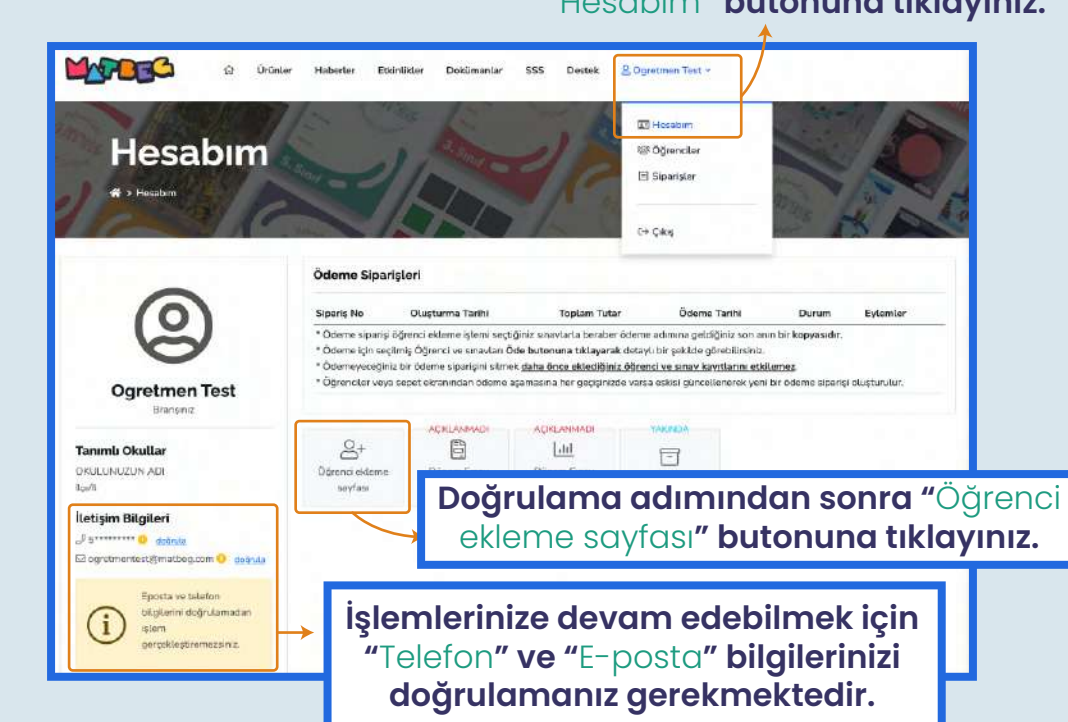

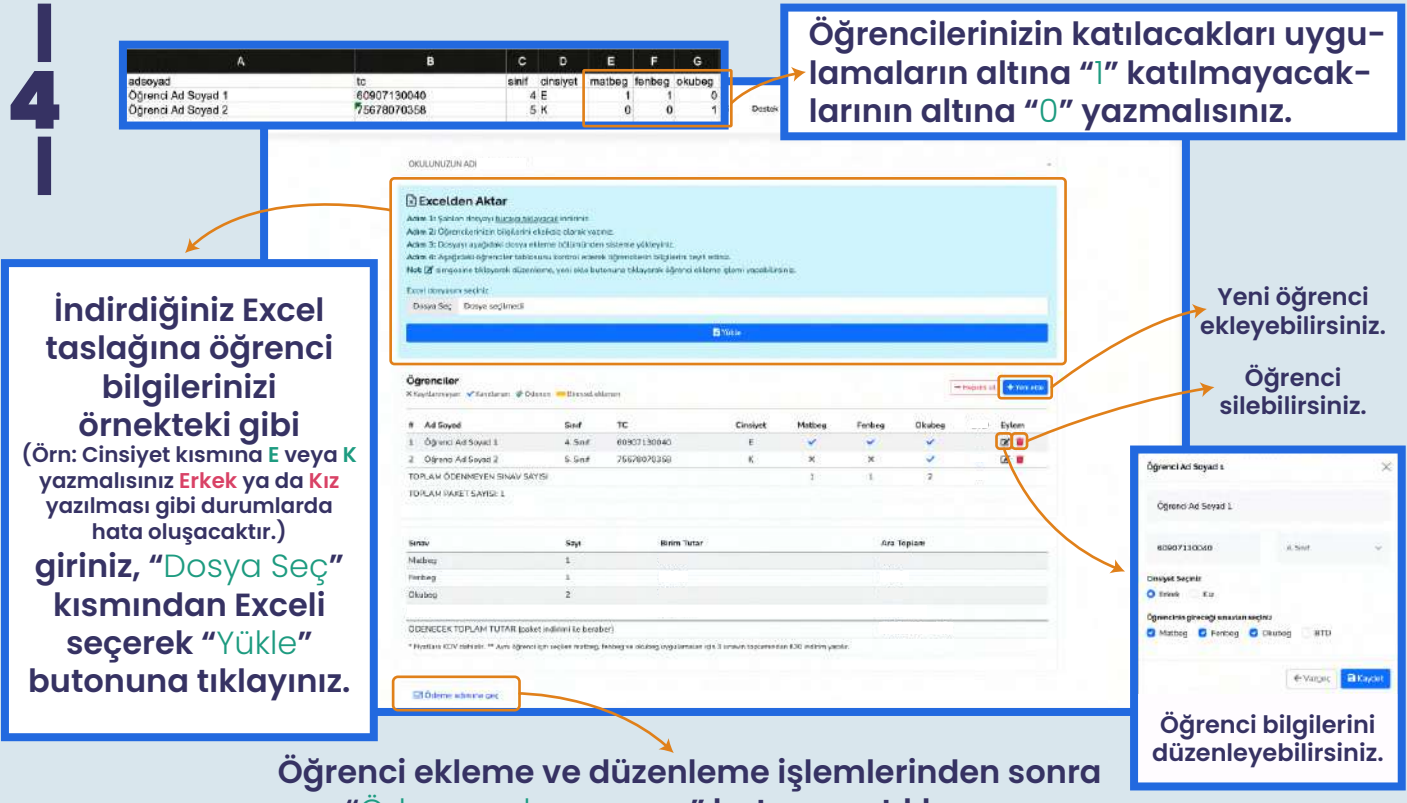

"Ödeme adımına geç" butonuna tıklayınız.

www.matbeg.com

| <b>1450</b>                                                                          | Ω Ərinlar Haberler Ebiniskler Dokijimanlar SSS Dentek &Ogremen 1                                                                                                    | Bu<br>uy                                                                                                    | u kısımdar<br>gulamalar                                             |
|--------------------------------------------------------------------------------------|----------------------------------------------------------------------------------------------------|----------------------------------------------------------------------------------------------------|---------------------------------------------------------------------|
|                                                                                      | Örünler<br>Grün<br>Mitteg<br>Fenbeg<br>Okuleg<br>TOPLAM                                                                                                    | Birin Firet Adet Toolam<br>1<br>2<br>gö                                                                                                    | katılım<br>ayılarını ve<br>olam ödem<br>tutarını<br>brebilirsiniz   |
| Fatura bilgilerinizi<br>giriniz. Kurumsal<br>fatura<br>kesilmesini<br>istemiyorsanız | SmaxVlaria gireccik öğrenciller         ÖNEHLİ NOT       Aşağıstalı Eblörtő öğrenciller         Aşağıstalı Eblörtő öğrenciller       Ölkök       Sindr V         Adi Seynd       Ölkök       Sindr V       Cinaliyski         Öğrenci Adi Seynd 1       DIKULI NUZUN ADI       4. Sindr E       E         Öğrenci Adi Seynd 2       DIKULI NUZUN ADI       5. Sindr K       E         Öğrenci Adi Seynd 2       DIKULI NUZUN ADI       5. Sindr K       E         Öğrenci Adi Seynd 2       DIKULI NUZUN ADI       5. Sindr K       E         Öğrenci Adi Seynd 2       DIKULI NUZUN ADI       5. Sindr K       E         Öğrenci Adi Seynd 2       DIKULI NUZUN ADI       5. Sindr K       E         Öğrenci Adi Seynd 2       DIKULI NUZUN ADI       5. Sindr K       E         Öğrenci Adi Seynd 2       DIKULI NUZUN ADI       5. Sindr K       E         Öğrenci Adi Seynd 2       DIKULI NUZUN ADI       5. Sindr K       E         Öğrenci Adi Seynd 2       DIKULI NUZUN ADI       5. Sindr K       E         Öğrenci Adi Seynd 2       DIKULI NUZUN ADI       5. Sindr K       E         Öğrenci Adi Seynd 2       Sindr K       E       E         Öğrenci Adi Seynd 2       Sindr K       E       E | dým gátier meteode<br>Martheag Fanberg Olikuberg<br>© © © ©<br>© © © ©<br>O © ©                                                                                                    | u kısımdar<br>ğrencinizir<br>bilgilerini<br>kontrol<br>debilirsiniz |
| seçeneğiyle<br>devam<br>edebilirsiniz.                                               | Verg Dariesi<br>Adrosi giriniz<br>Fetera Adrosi<br>Il Sepire - ESepire<br>Ign Septr - Esepire                                                                                                    | bi                                                                                                    | Adres<br>ilgilerinizi<br>giriniz.                                   |
| Ödeme yöntemi seçiniz<br>Kredi kartı ile Para transferi ile                          | Voeme yontom soçiniz<br>Pasi tendetile<br>Kart Sahibi<br>Kart Numarası:<br>Ay<br>Vu<br>CVC                                                                                                    | redi/Banka kartınızla<br>üvenli şekilde ödemenizi<br>apabilirsiniz.                                                                                                    |                                                                     |
| Havale/EFT<br>1-3 iş gün<br>kayıtlar ona<br>"Ö                                       | göntemi ile yapılan ödemelerde<br>ü içerisinde ödemeler incelenip<br>ylanmaktadır. Bu süre boyunca<br>odenmedi" olarak gözükecektir.                                                                                                    | Ödeme yöntemi seçiniz         Medi kart ile         Para transferi ile         Banka Hesap Numarala         Lie Adi:         Methog Eğitim ve Bilişm Danişmanlığı Limited Şirketi         BAN:         TR98 0001 5001 5800 7331 6486 03         İstem Dekontunu Yükleyin (PDF Dosyası)         Desya Seç       Dosya seçilmedi | ırı                                                                 |

www.matbeg.com